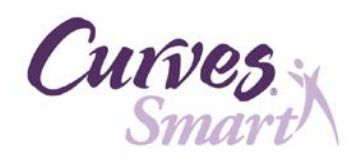

| Updated                   | 1/29/14                                                                                                    |  |  |
|---------------------------|----------------------------------------------------------------------------------------------------|--|--|
|                           | Print these instructions to refer to during the backup process                                                                                                    |  |  |
| 9                         | <ul> <li>Requirements Before Starting</li> <li>You must be sitting at the CurvesSmart computer to complete these steps!</li> <li>You must be connected to the Internet</li> <li>Close all Open Programs other than the Email you received from Curves International.</li> <li>Disable anti-virus software.</li> </ul>                                                                                           |  |  |
|                           | <b>Estimated Time to Complete</b> : 30 minutes assuming you have completed the "Get Ready for CurvesSmart 5.1.0" steps.                                                                                                    |  |  |
|                           | <b>INSTALLATION STEPS</b><br>Follow these next steps to go through the process of unzipping the file,<br>downloading the file and completing the installation process.                                                                                                    |  |  |
| Step 1.<br>Click the link | STEP 4: PERFORM THE UPGRADE         1. Make sure you are sitting at the Curve Smart computer!         2. Click and share sure enting and a surgent in nning         3. Click and share surgent in the source in stalle :         http://war es.gr.vil.o.n./00/34 /Curve Smart.zt.         4. Follow the steps in the document titled "Steps to Complete the 5:1.         the email         perform the upgrade. |  |  |
| Step 2.<br>Select Save As | Windows Internet Explorer         What do you want to do with CurvesSmart_51.zip?         Size: 502 MB         From: curves.gravlab.net            • Open         The file won't be saved automatically.         • Save         • Save         Click         Cancel                                                                                                    |  |  |
|                           |                                                                                                    |  |  |

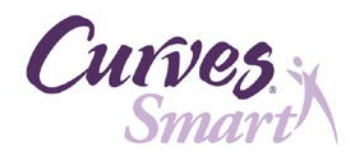

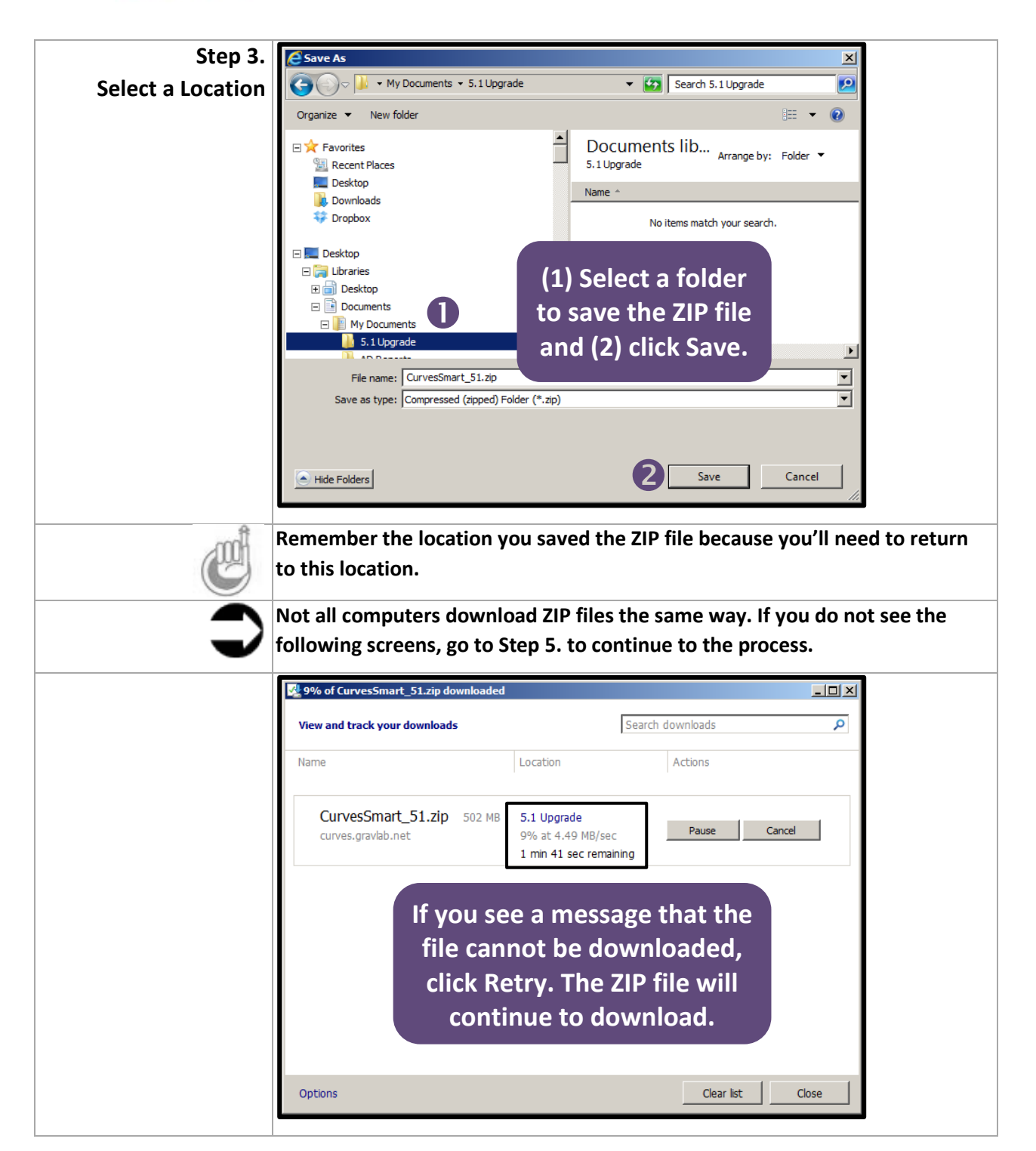

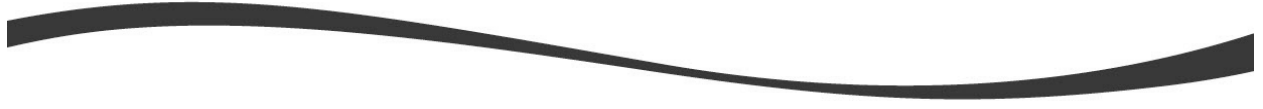

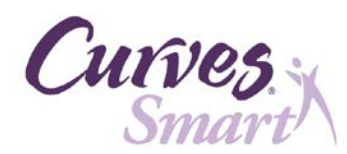

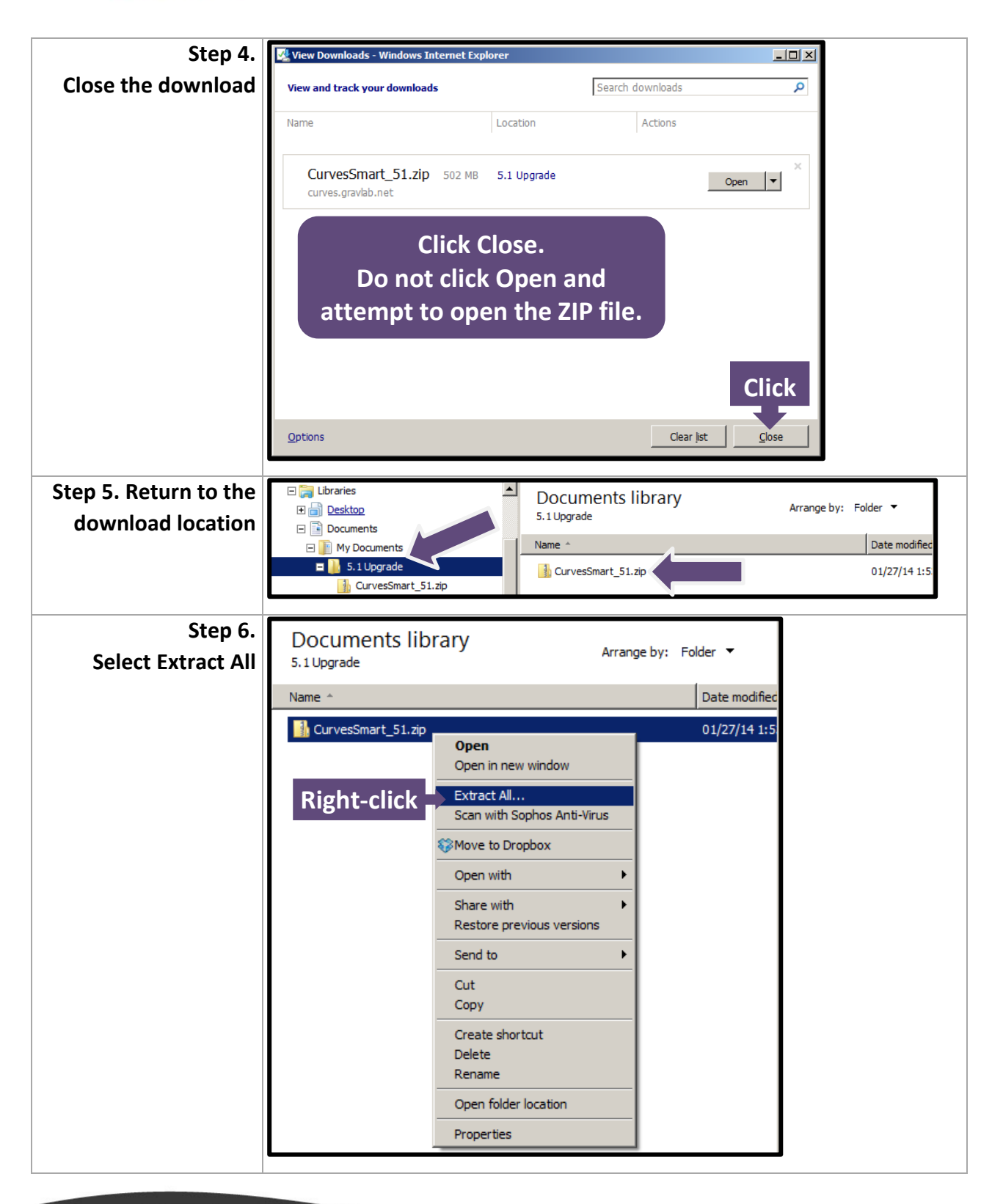

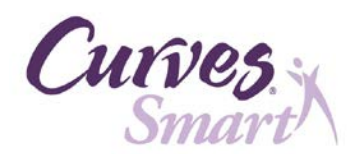

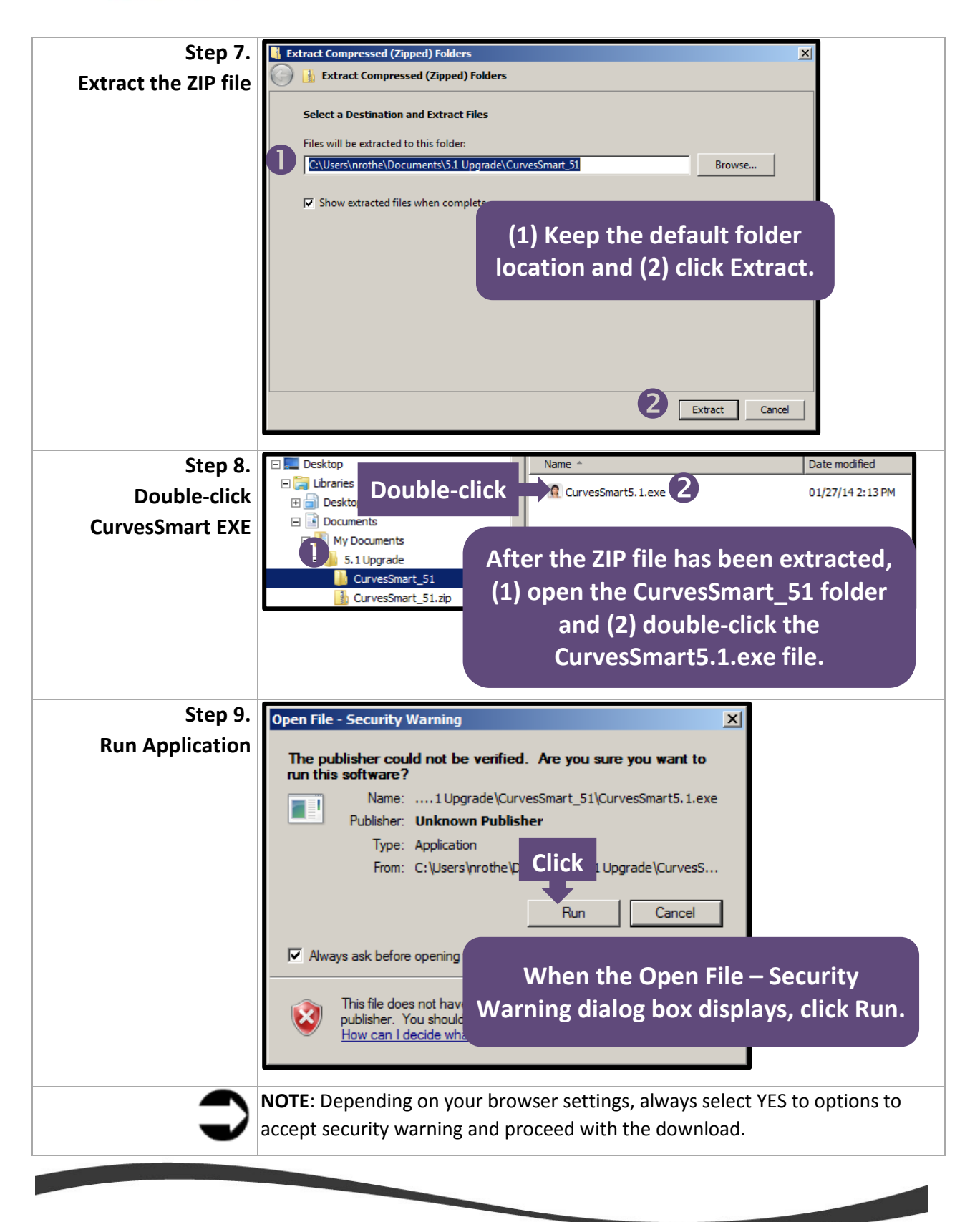

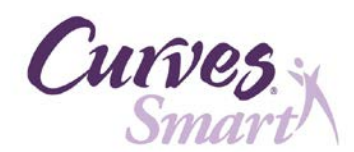

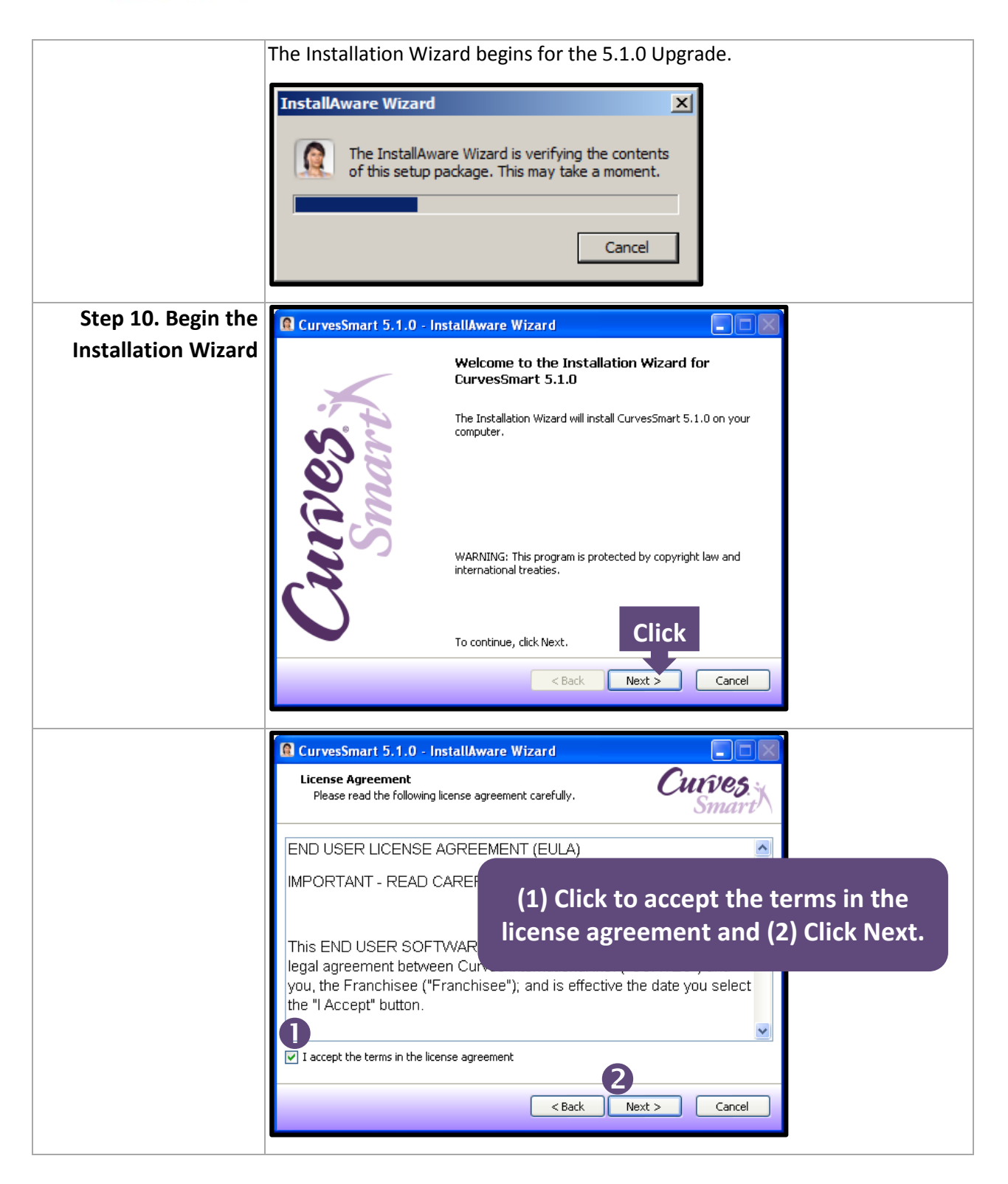

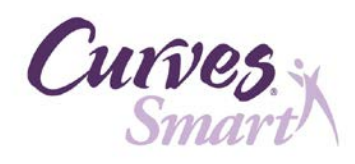

| $\bigcirc$ | <b>NOTE</b> : You must be connected to the Internet. If you see this dialog box, connect to the Internet before proceeding.                                                                                                    |
|------------|----------------------------------------------------------------------------------------------------|
|            | ERROR       Image: Constant of Connected to the Internet. The Installation could not be performed. Please re-try when the club is Online. SETUP CANCELED.         OK                                                                                                    |
| •          | <b>NOTE</b> : Your franchise number must be entered correctly to continue with the installation. If you see this dialog box, click <b>OK</b> and return to the document titled "Steps to Get Ready for the 5.1.0 CurvesSmart Upgrade" to learn how to enter your correct Franchise Number. |
|            | Activate Club Web Service                                                                                                    |
|            | The installation process continues.                                                                                                    |
|            | CurvesSmart 5.1.0 - InstallAware Wizard  Installing CurvesSmart 5.1.0  The program features you selected are being configured.  CurveS  Smart                                                                                                    |
|            | Please wait while the MYTRAK Wizard installs CurvesSmart 5.1.0. This may take several minutes. Status:                                                                                                    |
|            | File: Sphere copy.png, Directory: C:\Program<br>Files\CurvesSmart\Images\CurvesReport Size: 5102                                                                                                    |
|            |                                                                                                    |
|            | < Back Next > Cancel                                                                                                    |

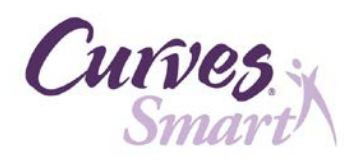

| Step 11. Continue the | 📴 CurvesSmart Portal - InstallShield Wizard                                           |  |  |
|-----------------------|---------------------------------------------------------------------------------------|--|--|
| Portal Installation   | Welcome to the CurvesSmart Portal Installer                                           |  |  |
| Wizard                |                                                                                       |  |  |
|                       | To continue, click Next.                                                              |  |  |
|                       |                                                                                       |  |  |
|                       |                                                                                       |  |  |
|                       | WARNING: This program is protected by Copyright © Curves<br>International, Inc. 2013. |  |  |
|                       |                                                                                       |  |  |
|                       | Click                                                                                 |  |  |
|                       | Next > Cancel                                                                         |  |  |
|                       |                                                                                       |  |  |
|                       | 🛱 CurvesSmart Portal - InstallShield Wizard                                           |  |  |
|                       | Ready to Install the CurvesSmart Portal.                                              |  |  |
|                       | Click Install to begin the installation.                                              |  |  |
|                       | Click Cancel to exit the wizard.                                                      |  |  |
|                       |                                                                                       |  |  |
|                       |                                                                                       |  |  |
|                       |                                                                                       |  |  |
|                       |                                                                                       |  |  |
|                       |                                                                                       |  |  |
|                       | Click                                                                                 |  |  |
|                       |                                                                                       |  |  |
|                       |                                                                                       |  |  |

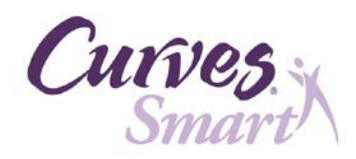

|                 | The wizard begins to verify each installation component.                                                                                                    |  |  |
|-----------------|----------------------------------------------------------------------------------------------------|--|--|
|                 | CurvesSmart Portal - Installing                                                                                                    |  |  |
|                 | <ul> <li>Checking current software version</li> <li>Checking Internet Connection</li> <li>Validating Club</li> <li>Installing Club Data Upload Service</li> </ul> |  |  |
|                 | Status:                                                                                                    |  |  |
|                 |                                                                                                    |  |  |
|                 | The wizard verifies your Franchise number.                                                                                                    |  |  |
| Step 12. Finish | CurvesSmart Portal - InstallShield Wizard  Congratulations  CurvesSmart Portal has successfully been installed. Click Finish to exit.  Click  Kancel              |  |  |
|                 |                                                                                                    |  |  |

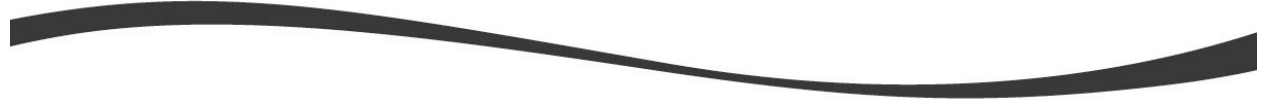

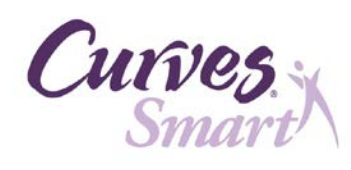

| Step 13.       |                                |                                                       |
|----------------|--------------------------------|-------------------------------------------------------|
| Verify Version |                                | After successfully completing the                     |
|                | CurvesSmart                    | rade double click the Curves mart                     |
|                | Admin upg                      | sin ison on the desition to verify the                |
|                |                                | hin icon on the desktop to verify the                 |
|                | Curvessmart Admin Log Ve       | ersion number on the CurvesSmart                      |
|                | Curro                          | Admin Login screen.                                   |
|                | Chirop.                        |                                                       |
|                | Smarv                          | /                                                     |
|                |                                | Administration                                        |
|                |                                | Software Version 5.1.0                                |
|                |                                | Copyright © 2013 Curves International Inc.            |
|                | Licensed to Curves Franchise:  | 800600                                                |
|                |                                |                                                       |
|                | Software Key:                  | 1                                                     |
|                | Haarnam                        |                                                       |
|                |                                | ÷                                                     |
|                | Password                       |                                                       |
|                |                                |                                                       |
|                | Current                        |                                                       |
|                | Curves.                        |                                                       |
|                | Snunv                          | OK Cancel                                             |
| -              |                                |                                                       |
| $\square$      | You can now re-enable t        | he Anti-Virus software on your computer.              |
|                | CurvesSmart Customer (         | Care                                                  |
|                | • (US) 1-877-673- <sup>2</sup> | R144 Option 5                                         |
|                | • (CA) 1-877-673-2             | 3145. Option 5                                        |
|                |                                |                                                       |
| KIOSK MESSAGES | After successfully installi    | ng the 5.1 upgrade, each member's CurvesSmart         |
|                | account must be matche         | a with their curves US account. This match will occur |
|                | OS they will not have to       | do it again. If the two accounts are not matched      |
|                | CurvesSmart cannot sen         | d their workout information to Curves com.            |
|                |                                |                                                       |
|                | Print the document titled      | a invessages After the CurvesSmart Upgrade" and       |
|                | members begin to use the       | and kinesk. Use this underside                        |
|                | members begin to use th        | ie kiusk alter the upgraue.                           |